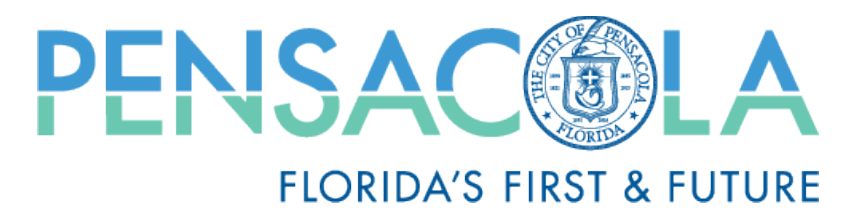

## **City of Pensacola Permit Search Guide**

**Step One:** To access the online permit database, go to <u>www.cityofpensacola.com</u> and select Permits icon at the bottom of the homepage.

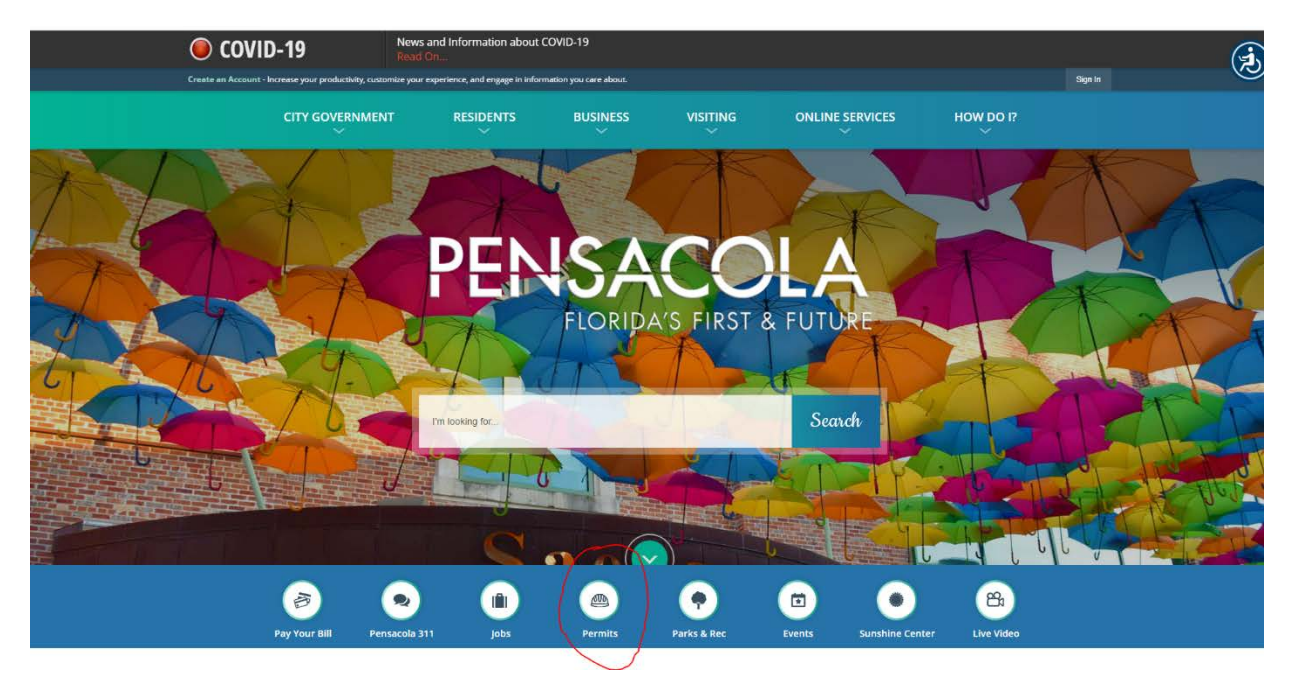

**Step Two:** You will need to create an account with MGO Connect using an email address and password. You can then select Search Permits, enter jurisdictional information and search via address or project number (permit number).

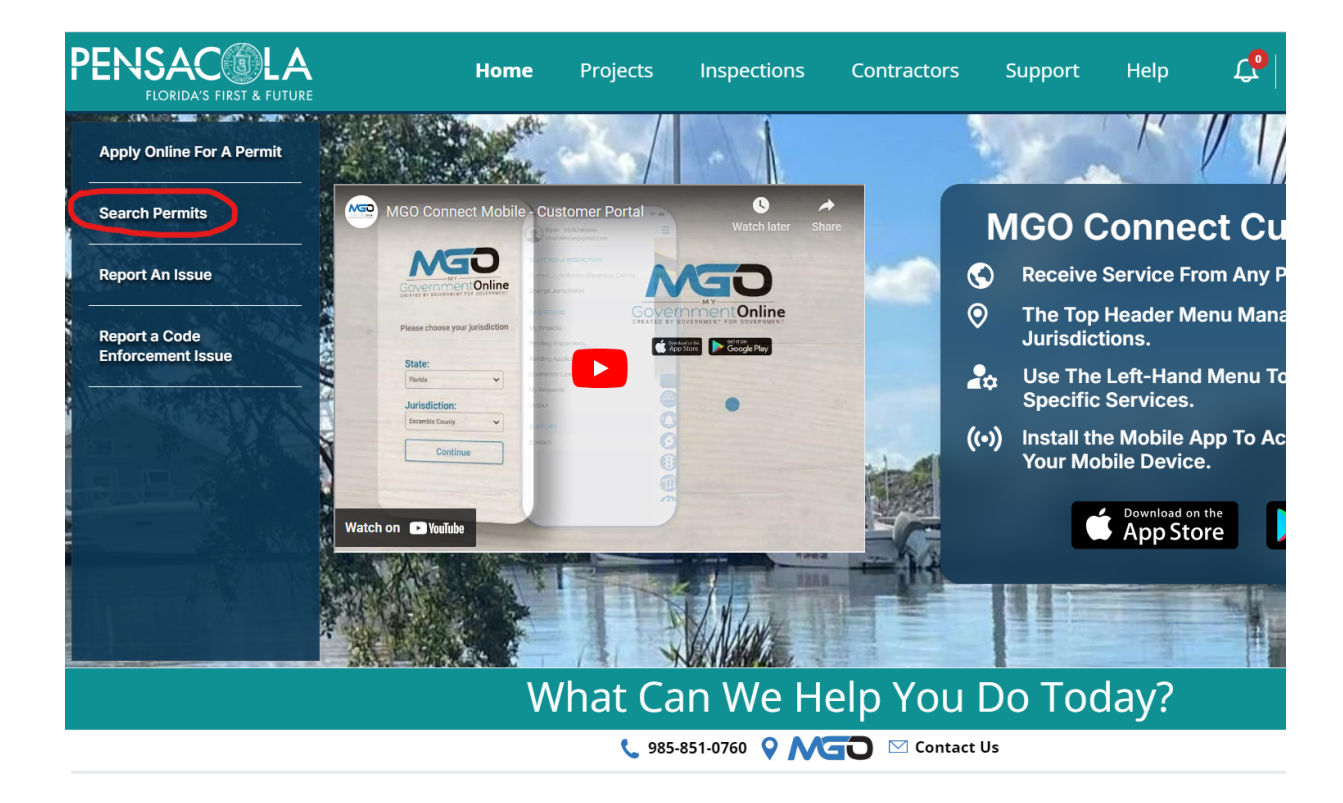

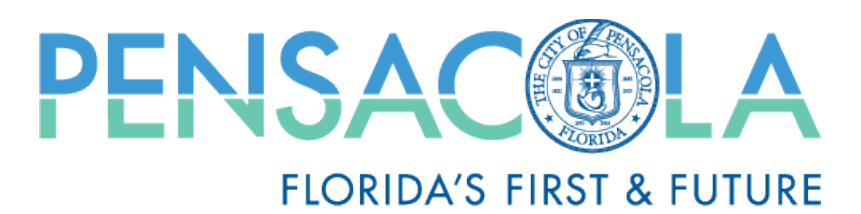

Step Three: All projects under the address searched will populate as depicted below

| PENSAC LA<br>FLORIDA'S FIRST & FUTURE                                                                                                    | Home Projects                                                                                                    | Inspections Contractors Suppor                                                                                                    | t Help 🗘 🥵                                                                                                    | Stephanie Walz                                                                          | Current Jurisdiction:<br>Pensacola                                                                                                    |  |
|----------------------------------------------------------------------------------------------------|----------------------------------------------------------------------------------------------------|----------------------------------------------------------------------------------------------------|----------------------------------------------------------------------------------------------------|-----------------------------------------------------------------------------------------|----------------------------------------------------------------------------------------------------|--|
| FLORIDA'S FIRST & FUTURE   Image: Permit Number   Jurisdiction   Project Name   Ooo   Status   Oos   Address   Description   Created Date   Subdivision   Units   Lot   Parcel Number | Permit Number 11<br>24-01-34<br>23-09-6500<br>23-09-6344<br>22-03-1454<br>21-01-93<br>20-11-8476<br>20-11-8357<br>20-11-8071 | Project Name ↑↓<br>COUNCIL CHAMBERS REMODEL<br>222 West Main Street - Repair To Code<br>2 10×20 TENTS TO STAND 9/22 - 9/24 FOR WEDDING<br>Solar Project<br>Test<br>CITY HALL SOLAR TREES | Work Type ↑↓<br>Alteration (C)<br>Repair to Code (C)<br>Temporary Use (C)<br>Solar Electrical Equipment (C)<br>Electrical Swimming Pool (R)<br>Utility<br>Solar Electrical Equipment (C) | Status †↓<br>Issued<br>Issued<br>Open<br>Closed<br>Closed<br>Closed<br>Issued<br>Issued | Address   ↑↓     222 W MAIN S   222 W MAIN S     222 W MAIN S   222 W MAIN S     222 W MAIN S   222 W MAIN S     222 W MAIN S   222 W MAIN S     222 W MAIN S   222 W MAIN S |  |
| 000                                                                                                    | 18-11-0235<br>17-12-0430                                                                                                    | Imported Record<br>Imported Record                                                                                                    | Doors, Windows, Siding (C)<br>Electrical (C)                                                                                                    | Expired<br>Expired                                                                      | 222 W MAIN S<br>222 W MAIN S                                                                                                    |  |
| 4                                                                                                    |                                                                                                    | Showing 1 to 10 of 18 entries << 1 2                                                                                                    | > >> 10 ~                                                                                                    |                                                                                         | ,                                                                                                    |  |

Alternative Search: You may also search for bulk records as follows:

Step One: Input jurisdiction information and click "Click here for advanced reporting or bulk downloads"

| A'S FIRST & FUTURE                                                                             |                                                       |                          |                                                                             | Contractors                | Зарры           | с пер                        |
|------------------------------------------------------------------------------------------------|-------------------------------------------------------|--------------------------|-----------------------------------------------------------------------------|----------------------------|-----------------|------------------------------|
|                                                                                                |                                                       |                          | ୍ Sea                                                                       | irch Page                  |                 |                              |
| Permits Applicat                                                                               | ions                                                  |                          |                                                                             |                            |                 |                              |
| Your search results were limited                                                               | to the top 500 results. Plea                          | ase enter additional sea | irch criteria to return more re                                             | sults.                     |                 |                              |
| dr Jurisdiction                                                                                | I                                                     |                          |                                                                             |                            |                 |                              |
| State                                                                                          |                                                       |                          | urisdiction                                                                 |                            |                 |                              |
| Florida                                                                                        |                                                       | × P                      | ensacola                                                                    |                            |                 |                              |
| Florida                                                                                        |                                                       | ×) (P                    | ensacola                                                                    |                            |                 |                              |
| Please fill out only one of the Click here for advanced rep                                    | the suggested catego<br>orting or bulk downloa        | bries for best resul     | inue below.                                                                 | ed field must be filled ir | n order to sear | ch.                          |
| Please fill out only one of the Click here for advanced report of the Project Detan Number     | the suggested catego<br>orting or bulk downloa        | ds. therwise, cont       | ts, At least one suggest<br>inue below.<br>Designation                      | ed field must be filled in | n order to sear | ch.<br>Work Type             |
| Please fill out only one of<br>Click here for advanced rep<br>Project Deta<br>Number<br>Number | the suggested catego<br>orting or bulk downloa<br>ils | ds therwise, cont        | is, At least one suggest<br>inue below.<br>Pesignation<br>elect Designation | ed field must be filled ir | n order to sear | Work Type<br>Select Work Typ |

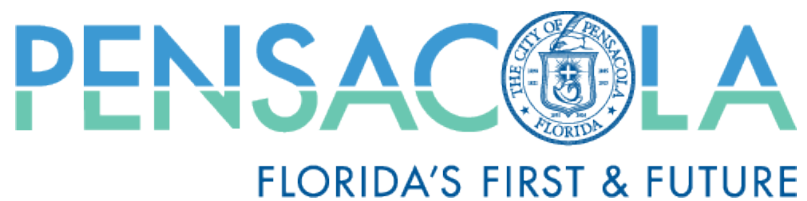

## Step Two: Click "View Report"

| PENSACOLA<br>FLORIDA'S FIRST & FUTURE | Home                     | Projects Ir              | spections         | Contractors              | Support            | Help              | <b>1</b> | sw |
|---------------------------------------|--------------------------|--------------------------|-------------------|--------------------------|--------------------|-------------------|----------|----|
|                                       | Pensacola Advance        | ed Reporting             |                   |                          |                    |                   |          |    |
|                                       | Click on the 'View Repor | t' button. This will tak | e you to a page w | here you can select you  | r preferred format | for exporting the | report.  |    |
|                                       | US Census Bureau -       | Permits Created          | Returns           | Permits created within a | i date range.      | View Rep          | port     |    |

**Step Three:** Select Date range to view the records. Click "View PDF"

|              | US Census Bureau - Permits Created |
|--------------|------------------------------------|
| Start Date * | End Date *                         |
| Address      | Project Number                     |
|              | Back View PDF                      |

For access to plans and documents, a public records request must be made. For Customer service issues with your account call MGO at (985)851-0760. For general permit inquiries, please call Inspection Services at (850)436-5600, or email us at inspections@cityofpensacola.com.